# LICEO SCIENTIFICO STATALE " S. CANNIZZARO"

Via Gen. Arimondi 14 - 90143 PALERMO Tel 091/347266

Peo : paps02000l@istruzione.it -Pec: paps02000l@pec.istruzione.it

Sito web:www.liceocannizzaropalermo.edu.it Codice Fiscale 80014480828 Codice univoco per fatturazione elettronica: **UFKWWZ** 

> Ai Genitori Agli alunni Al sito web dell'Istituto

## AVVISO PER LE FAMIGLIE DEGLI STUDENTI ISCRITTI PER IL PAGAMENTO DELLA QUOTA ASSICURATIVA CONTRO INFORTUNI E RESPONSABILITA' CIVILE A.S.2022 2023

Si invitano le famiglie a **pagare, entro il 31 ottobre 2022, la somma di € 10,00 come quota assicurativa e servizi telematici per l'a.s. 2022 2023.** La quota è destinata a coprire la spesa per la stipula della polizza di assicurazione contro gli infortuni e r.c. per l'a.s 2022 2023 e il rimborso parziale dei servizi telematici resi alle famiglie (giustificazione assenze on line, richiesta certificati, servizi di pagamento, ecc).

Il contributo volontario deliberato dal Consiglio di Istituto è di € 70,00 e potrà essere versato liberamente e verrà destinato alle finalità individuate dal consiglio di istituto relative all'ampliamento e miglioramento dell'offerta formativa, all'arricchimento della dotazione dei laboratori, all'acquisto di beni e servizi relativi all'innovazione tecnologica, alla sicurezza dei locali, piccoli interventi di manutenzione delle attrezzature e dei sussidi didattici, ecc.

### **MODALITA' DI PAGAMENTO**

Qualsiasi pagamento, volontario o obbligatorio, a favore della scuola deve avvenire obbligatoriamente attraverso il sistema PagoPA.

# SERVIZI DI PAGAMENTO PAGO ON LINE Tramite Portale ARGO - SCUOLANEXT

Questa Istituzione scolastica si è dotata del modulo applicativo **Pago on line** che interagisce direttamente con la Piattaforma PagoPA .

Il modulo applicativo Pagonline è funzionante all'interno del portale scuolanext - famiglia, lo stesso utilizzato per accedere al registro elettronico.

E' pertanto possibile utilizzare il sistema PagoPA semplicemente accedendo da un PC (non da smartphone) al portale Argo direttamente sul web (non dall'App DIDUP) all'applicativo Scuolanext famiglia in cui sarà presente una sezione per il pagamento di somme dovute alla scuola; si potrà scaricare direttamente la ricevuta e conoscere in

qualsiasi momento gli avvisi di pagamento emessi dalla scuola e lo stato degli stessi ( se un certo contributo è stato pagato o meno); infatti i pagamenti effettuati con tale modalità confluiranno automaticamente nella scheda annuale dell'alunno/a.

Per ogni pagamento telematico si potrà anche scaricare dall'applicazione l'attestazione di pagamento valida per eventuali detrazioni fiscali.

La normativa in materia di detrazioni fiscali permette alle famiglie di detrarre tutte le spese scolastiche, compresi quindi: viaggi e visite d'istruzione, quote frequenza corsi sportivi etc.; pertanto questo nuovo sistema permetterà di avere un elenco completo delle spese sostenute.

Inoltre nel caso di avvisi per erogazioni liberali (contributi volontari) l'avviso di pagamento è "eseguibile" a scelta e sarà anche possibile modificare l'importo, cioè contribuire volontariamente anche in misura minore o maggiore rispetto all'importo deliberato dal Consiglio di Istituto.

Il mancato pagamento della quota di 10,00 non consentirà agli alunni di partecipare ad uscite o particolari iniziative in mancanza della tutela assicurativa. Si allega un'apposita guida per l'utilizzo dei servizi di pagamento Pago on line presenti nell'applicativo di Argo per le famiglie

> LA DIRIGENTE SCOLASTICA PROF.SSA ANNA MARIA CATALANO\* \*firmato digitalmente ai sensi del D.L.vo 82/2005

# Pagamenti tramite pagoPA con Argo

## Sommario

| Pannello di gestione delle tasse (genitore)   | 2   |
|-----------------------------------------------|-----|
| Funzioni disponibili                          | . 3 |
| Paga subito                                   | . 3 |
| Richiedi avviso di pagamento                  | . 7 |
| Aggiorna stato di pagamento                   | 9   |
| Consulta elenco PSP (per avviso di pagamento) | . 9 |

## Pannello di gestione delle tasse (genitore)

L'accesso al pannello delle tasse avviene tramite l'apposito pulsante (<sup>1</sup>) del menù *Servizi Alunno* di Scuolanext. Viene evidenziato un pannello di riepilogo delle tasse/contributi associati all'alunno.

| Tasse Alunn                             | Tasse Alunno X                                                                                                    |           |      |          |            |                               |                                                                                                    |                 |            |                             |                        |                        |
|-----------------------------------------|----------------------------------------------------------------------------------------------------|-----------|------|----------|------------|-------------------------------|----------------------------------------------------------------------------------------------------|-----------------|------------|-----------------------------|------------------------|------------------------|
| Tassa                                   | IUV                                                                                                    | Imp.Tassa | Rata | Imp.Rata | Scadenza   | Pagabile<br>oltre<br>scadenza | Modalità di pagamento<br>consentite                                                                                                    | Stato Pagamento | Imp.Pagato | Data<br>pagamento<br>online | Avviso di<br>Pagamento | Ricevuta<br>Telematica |
| Iscrizione                              |                                                                                                    | 12,5      | 1    | 12,5     | 30/06/2018 | N                             | Pagamento immediato (on-line) o<br>tramite stampa dell'avviso di<br>pagamento (pagamento presso un<br>Prestatore di Servizi di Pagamento in<br>un momento successivo) |                 |            |                             |                        |                        |
| Contributo<br>spese<br>immatricolazione | 9                                                                                                    | 27,0      | 1    | 27,0     | 10/09/2018 | S                             | Pagamento immediato (on-line) o<br>tramite stampa dell'awiso di<br>pagamento (pagamento presso un<br>Prestatore di Servizi di Pagamento in<br>un momento successivo)  |                 |            |                             |                        |                        |
| Contributo attività<br>sportive         | 3                                                                                                    | 35,0      | 1    | 35,0     | 30/10/2018 | N                             | Pagamento immediato (on-line) o<br>tramite stampa dell'avviso di<br>pagamento (pagamento presso un<br>Prestatore di Servizi di Pagamento in<br>un momento successivo) |                 |            |                             |                        |                        |
|                                         |                                                                                                    |           |      |          |            |                               |                                                                                                    |                 |            |                             |                        |                        |
| Paga subito                             | Paga subito         Richiedi avviso di pagamento         Aggiorna stato pagamenti         Consulta elenco PSP (per Avviso di Pagamento)         ? istruzioni |           |      |          |            |                               |                                                                                                    |                 |            |                             |                        |                        |

Gli elementi visualizzati nel pannello sono i seguenti:

#### Descrizione della tassa

**IUV- Identificativo Univoco di Versamento -** si tratta di un codice univoco che viene associato al contributo e identifica il pagamento in tutte le sue fasi. Viene generato dal sistema quando si avvia il pagamento.

**Importo tassa** – è l'importo di base del contributo, che coincide normalmente con l'importo da pagare (tranne nei casi di rateizzazione o di maggiorazione/riduzione)

**Numero rata** – in caso di rateizzazione, è il numero progressivo della eventuale rata (attivazione con futura versione)

**Importo rata** – è l'importo effettivo da pagare; può contenere eventuali maggiorazioni/riduzioni o può costituire l'importo della singola rata (*attivazione con futura versione*)

Scadenza - data di scadenza del contributo

**Pagabile oltre scadenza (S/N)** – la scuola ha la facoltà di decidere se il termine del pagamento è tassativo oppure è consentito effettuare il pagamento anche oltre il termine indicato (*potrebbero essere previsti eventuali costi aggiuntivi*)

**Modalità di pagamento consentite** – in quest'area il programma elenca le modalità di pagamento previste, che possono essere, in alternativa tra loro, il pagamento immediato (on-line) o in differita (con avviso di pagamento)

**Stato pagamento** – qui vengono fornite le informazioni circa lo stato del pagamento, se è stato effettuato e l'eventuale esito.

Importo pagato – importo versato

Data pagamento - data in cui è avvenuto il pagamento

**Avviso di pagamento** – se è stato richiesto il pagamento differito (cioè non immediato), viene qui evidenziato un link per poter scaricare l'avviso di pagamento (file in formato PDF); questa modalità consente di effettuare il pagamento presso una tabaccheria\*, uno sportello bancario\* o tramite il sito della propria banca\* (si veda apposito paragrafo, appresso riportato). Tramite un altro link. È possibile richiedere l'annullamento dell'avviso.

**Ricevuta telematica** – dopo aver effettuato il pagamento, il programma evidenzia l'esito immediato, positivo o negativo. Occorre però attendere la ricezione della *Ricevuta telematica* (normalmente viene resa disponibile entro le 24 ore), che definirà l'esito dell'operazione.

### Funzioni disponibili

L'utente ha a disposizione le seguenti funzioni:

- o Paga subito
- o Richiedi avviso di pagamento
- o Aggiorna stato di pagamento
- Consulta elenco PSP (per avviso di pagamento)

Nel caso in cui il genitore avesse più figli nella stessa scuola, è prevista la possibilità di visualizzare la situazione complessiva dei contributi da versare; per fare questo è sufficiente mettere la spunta sull'apposita casella *Mostra tasse per più figli*, che si abiliterà automaticamente nella riga in basso, a destra delle funzioni. Questo consentirà di ridurre sensibilmente il costo delle commissioni per le transazioni, in quanto è prevista la possibilità di richiedere eventualmente un pagamento cumulativo, per un numero massimo di 5 contributi, *al costo della singola transazione*.

A tale proposito, vi suggeriamo, prima di procedere con i versamenti, di valutare bene i costi del servizio di pagamento. Vale la pena, cioè, preventivare i costi previsti per un versamento tramite bonifico, tramite carta di credito, ufficio postale, ricevitoria, etc.. In base all'esperienza da noi fatta durante i test, abbiamo riscontrato delle differenze considerevolmente rilevanti.

Segue il dettaglio delle funzioni disponibili.

#### Paga subito

Questa funzione avvia il pagamento immediato per uno o più contributi. Avviata la procedura, il programma visualizza subito un pannello nel quale vengono elencate i contributi che risultano ancora da versare.

Effettuata la selezione, cliccando su Conferma, si procede con la scelta della modalità di pagamento

| Pagamento immediato presso un PSP |                                                                                       | × |
|-----------------------------------|---------------------------------------------------------------------------------------|---|
| pagoPA                            | RGPS01000R<br>Causali multiple di versamento<br>20,10€                                | × |
|                                   |                                                                                       |   |
|                                   | pagoPH                                                                                |   |
|                                   | Benvenuto nel sistema di pagamento della Pubblica<br>Amministrazione italiana: pagoPA |   |
|                                   | entra con spid                                                                        |   |
|                                   | Non hai SPID? Scopri di più                                                           |   |
|                                   | Entra con la tua email                                                                |   |
|                                   |                                                                                       |   |
|                                   |                                                                                       |   |

Se si è in possesso di credenziali Spid, si può accedere specificandole, altrimenti l'accesso può avvenire indicando un indirizzo email. Il sistema richiede eventualmente la registrazione a pagoPA, è facoltà dell'utente aderire a questa richiesta, oppure proseguire senza registrarsi.

La fase di riconoscimento dell'utente è utilissima, perché il sistema *pagoPA* può, per i pagamenti futuri, proporre la modalità di pagamento preferita e semplificare, di fatto, il processo.

Completato positivamente il pagamento, si riceve una comunicazione che specifica che il pagamento è andato a buon fine e si ritorna al pannello dei pagamenti.

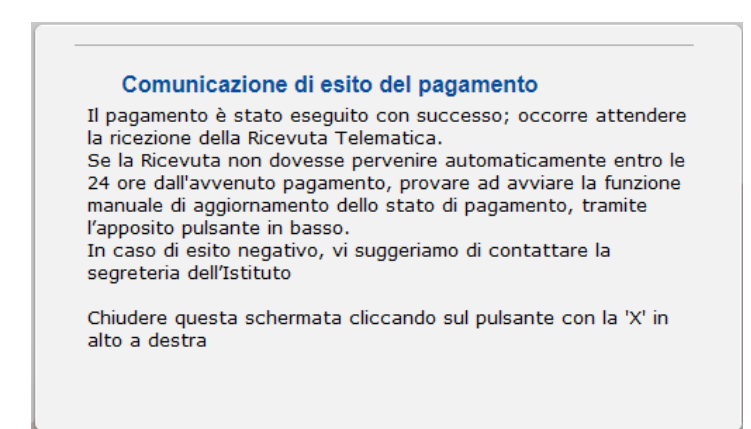

Entro breve apparirà, nel pannello dei pagamenti di Scuolanext, l'indicazione della disponibilità della *Ricevuta telematica*.

| Stato Pagamento             | Imp.Pagato | Data<br>pagamento<br>online | Avviso di<br>Pagamento | Ricevuta<br>Telematica              |
|-----------------------------|------------|-----------------------------|------------------------|-------------------------------------|
| Pagamento effettuato online | 30,10      | 10/05/2018                  |                        | Scarica ricevuta<br>n.7100000004461 |

Cliccandovi sopra si procede al download del documento (*in genere, il file viene depositato nella cartella C:\Users\nome utente\Downloads; potrebbe però essere scaricato nel Desktop o in altra posizione, in base alle impostazioni del computer/sistema operativo*), che potrà essere, naturalmente, stampato.

Nota: nel caso in cui si sia effettuato un pagamento cumulativo, cioè riguardante più di un contributo (fino a cinque), la ricevuta è unica; per evitare di stampare lo stesso documento, si faccia riferimento al numero di ricevuta, riportato nel link (si veda schermata di esempio, sopra riportata).

La ricevuta/quietanza contiene tutte le informazioni riguardanti il pagamento complessivamente effettuato; nel caso di pagamento cumulativo, sarà riportato, in basso, il dettaglio dei singoli pagamenti.

| SCUOLA<br>"G.MARCONI"<br>PIAZZA MARTIRI, 1                                                      |                                                                           | pagoPA                              |                           |
|-------------------------------------------------------------------------------------------------|---------------------------------------------------------------------------|-------------------------------------|---------------------------|
|                                                                                                 | RICEVUTA TELEMATICA                                                       |                                     |                           |
| C.F.:<br>Identificativo Messaggio Ri<br>Data Ora Messaggio Ricevu<br>Riferimento Messaggio Rice | UV: UX:<br>cevuta:<br>ta: 12/03/2018 10:32<br>niesta: 2018031210300600000 | 000097                              | dati tecnici<br>pagamento |
| Istituto Attestante<br>Identificativo Univoco:<br>Denominazione: UniCred                        | iit S.p.A.                                                                |                                     | istituto attestante       |
| Ente beneficiario<br>Codice fiscale:<br>Denominazione:                                          |                                                                           |                                     | beneficiario<br>(scuola)  |
| Soggetto pagatore<br>Codice fiscale: Anagrafica versante: VIT                                   | TORIC                                                                     |                                     | pagatore                  |
| Dati pagamento<br>Esito Pagamento: Pagam<br>Importo Totale Pagato € 0<br>IUV: 187100000001938   | ento eseguito<br>1.50                                                     |                                     | dati<br>pagamento         |
| Dettaglio singoli pagamenti                                                                     |                                                                           |                                     | :<br>                     |
| 1                                                                                               | Importo Pagato €0.20                                                      | Esito Pagamento:Pagamento eseguito  | -                         |
| Data Esito Pagamento: 12/03/2018 12:0                                                           | 0 Identificativo Univoco Riscossion                                       | e: 00071343542155180531             | -                         |
| Cousine Versumento: /RPB/18/100000                                                              | Junearta Pagata 60 10                                                     | Feito Pagamento tasse scolastiche   | dettaglio singoli         |
| Data Esito Pagamento: 12/03/2018 12:0                                                           | 0 Intentification Linionon Risconscion                                    | 00071343542155180531                | nagamenti                 |
| Causale Versamento: /RFB/187100000                                                              | 00 /0.10/TXT/Agenzia delle En                                             | trate - Pagamento tasse scolastiche | pagamenti                 |
| 3                                                                                               | Importo Pagato €0.20                                                      | Esito Pagamento: Pagamento eseguito | - C                       |
| Data Esito Pagamento: 12/03/2018 12:0                                                           | 0 Identificativo Univoco Riscossion                                       | e: 00071343542155180531             |                           |
| Causale Versamento: /RFB/187100000                                                              | 0.20/TXT/Agenzia delle En                                                 | trate - Pagamento tasse scolastiche |                           |
| 4                                                                                               | importo Pagato €                                                          | Esito Pagamento:                    |                           |
| Data Esito Pagamento:                                                                           | Identificativo Univoco Riscossion                                         | ie:                                 |                           |

Cosa fare nel caso in cui l'operazione desse esito negativo

Può verificarsi che, a seguito di ritardo nell'esecuzione del pagamento (timeout), oppure per indisponibilità momentanea dell'OTP, o del numero di carta di credito,..., l'operazione non si concluda positivamente.

#### Comunicazione di esito del pagamento

Il pagamento non è stato eseguito, a causa di uno dei seguenti motivi: timeout, pagamento rifiutato dal PSP, annullamento da parte dell'utente. E' già possibile ritentare di effettuare il pagamento, anche se suggeriamo di attendere la Ricevuta Telematica, con esito negativo. Se la Ricevuta non dovesse pervenire automaticamente entro le 24 ore dall'avvenuto pagamento, provare ad avviare la funzione manuale di aggiornamento dello stato di pagamento, tramite l'apposito pulsante in basso. In caso di ulteriore esito negativo, occorre contattare la segreteria dell'Istituto."

Chiudere questa schermata cliccando sul pulsante con la 'X' in alto a destra della presente schermata

In tal caso occorre attendere comunque il completamento dell'operazione, cioè che si riceva la Ricevuta Telematica, che, ovviamente, conterrà un esito negativo. Subito dopo, il pagamento ritornerà ad essere *disponibile*, cioè il contributo diventa nuovamente selezionabile dalle funzioni di pagamento *immediato*, o per mezzo dell'*Avviso di pagamento*.

#### Cosa occorre fare se il pagamento è stato eseguito correttamente e non perviene la Ricevuta Telematica

Nell'eventualità che alla conclusione positiva di un pagamento, non dovesse pervenire la Ricevuta Telematica entro il giorno successivo, si può avviare la richiesta di aggiornamento dello *Stato del Pagamento*, tramite l'apposito *tasto/funzione* in basso alla schermata. Se la situazione non dovesse aggiornarsi, si dovrà inoltrare il problema alla segreteria della scuola, corredandola con l'indicazione del codice IUV o del codice avviso, oltre ai dati relativi al pagamento (esito, importo e data).

#### Richiedi avviso di pagamento

Attraverso questa funzione si richiede la generazione di un documento, tramite il quale è possibile procedere al pagamento tramite una ricevitoria, uno sportello bancario, o anche online tramite il sito della propria banca. Per avere l'elenco dettagliato dei PSP abilitati a questa operazione, si può accedere al seguente link:

https://www.pagopa.gov.it/it/prestatori-servizi-di-pagamento/elenco-PSP-attivi/

La produzione del documento avviene tramite un apposito prospetto di scelta.

| Tasse Alunno              |                 |           |       |             |              |                               |                                                                                                    |              |         |          |          |     |                             |                        |                                               |
|---------------------------|-----------------|-----------|-------|-------------|--------------|-------------------------------|----------------------------------------------------------------------------------------------------|--------------|---------|----------|----------|-----|-----------------------------|------------------------|-----------------------------------------------|
| Tassa                     | IUV             | Imp.Tassa | Rata  | Imp.Rata    | Scadenza     | Pagabile<br>oltre<br>scadenza | Modalità di pagamento<br>consentite                                                                                                    | Stato Paga   | ment    | 0        | Imp.Pag  | ato | Data<br>pagamento<br>online | Avviso di<br>Pagamento | Ricevuta<br>Telematica                        |
| CONTRIBUTO<br>LABORATORIO | 187100000007411 | 1,00      | 1     | 1,00        |              |                               | Pagamento immediato (on-line) o<br>tramite stampa dell'avviso di<br>pagamento (pagamento presso un<br>Prestatore di Servizi di Pagamento | Pagamento no | on esej | guito    |          |     | 26/06/2018                  |                        | Scarica ricevuta n.<br>187100000007411        |
|                           |                 |           | Selez | ionare la T | assa per cu  | i si richiede                 | a la creazione dell'avviso di pa                                                                                                    | gamento      |         |          |          | ×   |                             |                        |                                               |
| CONTR.                    |                 | 1.10      | Tassa |             |              | E                             | nte creditore                                                                                                    | Imp.Tassa    | Rata    | Imp.Rata | Scadenza |     |                             |                        |                                               |
| SERALE                    |                 |           | CONTR | BUTO LABO   | RATORIO      | S                             | cuola TESTAGID - Conto Tesoreria                                                                                                    | 1.00         | 1       | 1,00     |          |     |                             |                        |                                               |
|                           |                 |           | CONTR | LABORATOR   | RIO - SERALE | S                             | cuola TESTAGID - Conto Tesorería                                                                                                    | 1.10         | 1       | 1,10     |          |     |                             |                        |                                               |
| FREQUENZA                 |                 | 1,20      | FREQU | ENZA        |              | Si                            | cuola TESTAGID - Conto Tesoreria                                                                                                    | 1.20         | 1       | 1,20     |          |     |                             |                        |                                               |
| IMMATRICOLAZIONE          | 187100000007209 | 1,30      |       |             |              |                               |                                                                                                    |              |         |          |          | Э   | 26/06/2018                  |                        | <u>Scarica ricevuta n.</u><br>187100000007209 |
| ISCRIZIONE                | 18710000007310  | 1,40      |       |             |              |                               |                                                                                                    |              |         |          |          | 2   | 26/06/2018                  |                        | <u>Scarica ricevuta n.</u><br>187100000007310 |
| CONTRIBUTO PER<br>GITA 1  |                 | 1,50      |       |             |              |                               |                                                                                                    | [            | ~       | Conferma | 🗙 Annull | a   |                             |                        |                                               |
|                           |                 |           |       |             |              |                               | Pagamenta immediate (on line) o                                                                                                    |              |         |          | 1        |     |                             |                        |                                               |

Effettuata la scelta del contributo da versare, dopo aver cliccato sul pulsante di conferma, si viene riportati al pannello principale nel quale verrà evidenziato, in corrispondenza della tassa, un *link*, tramite il quale è possibile scaricare il file (PDF) dell'avviso di pagamento.

|               |                                                                                                    | oniine |                                                |
|---------------|----------------------------------------------------------------------------------------------------|--------|------------------------------------------------|
|               | Pagato                                                                                                    |        |                                                |
|               | Pagato                                                                                                    |        |                                                |
|               | Pagato                                                                                                    |        |                                                |
| /iso di<br>Ji | L'avviso di pagamento e' stato correttamente generato ed è<br>scaricabile mediante il link 'Scarica avviso' presente nella colonna<br>'Avviso di Pagamento'. Si attende esecuzione del pagamento<br>presso un PSP abilitato. Premere il pulsante 'Consulta elenco PSP'<br>per visualiazzare elenco completo dei PSP abilitati. |        | <u>Scarica avviso</u><br><u>Elimina avviso</u> |
|               | L'avviso di pagamento e' stato correttamente generato ed è                                                                                                    |        |                                                |

Nota: in genere, avviando il download, il file viene depositato nella cartella C:\Users\nome utente\Downloads,; potrebbe però essere scaricato nel Desktop o in altra posizione, in base alle impostazioni del computer/sistema operativo.

#### Fase di pagamento

Per effettuare il pagamento tramite una tabaccheria o uno sportello bancario, è necessario produrre una copia cartacea del documento elettronico su carta bianca. Può essere previsto il pagamento tramite il bollettino postale riportato in basso, da ritagliare lungo la linea indicata.

L'avviso di pagamento è strutturato nel seguente modo:

| PagoPA AVVISO DI PAGAMENTO                                                                                                    |                                                                                                    | intestazione                                                                     |
|----------------------------------------------------------------------------------------------------|----------------------------------------------------------------------------------------------------|----------------------------------------------------------------------------------|
| ENTE CREDITORE Cod.Poole                                                                                                    | DESTINATARIO AVVISO Cot Foole                                                                                                    | dati del creditore e<br>del debitore                                             |
| QUANTO E QUANDO PAGARE<br>EUTO entro il<br>Puol pagate con una unice rase<br>L'impode à agiorate administratori del tabre a poletite soles unitadio per<br>entrala giori, otto de coste, i dendri al conse, assobio o relevas, eco. Le<br>spentore, i abo frago de unesi li poletibleo guirá chedere una cite divena de<br>quele qui induste. | DOVE PAGARE? Lists dei zensi di pagamento su www.pagapa.gov.t<br>PAGA SUL SITO O CON LE APP<br>el so filo Tel Cellure, el Post Bianer, della La Banca o degl<br>adi candi al pagamenti. Redei paga soci ante, notas comente,<br>Cellu.<br>PAGA SUL TERRITORIO<br>In stall gi UHEP Postal, in Risevitorio, sel<br>Tabazcacia, al Samonta, al Sugerimenza D. Potraj pagare in<br>contanti, on carte o conto corrente. | indicazioni sulle modalità<br>di pagamento                                       |
| Utilizza la porzione di avviso relativa al canale di pagamento ch<br>BANCHE E ALTRI CANALI<br>Qui accanto tovi i codice QR e il<br>odice intensariario CBLL per<br>pagne attavesto i circuto bancario<br>e gi atti canali di pagamento<br>abitati.<br>BOLLETTINO POSTALE PA<br>Banco Posta                                                    | e preferisci  RATA UNICA entro il  settore estore CBLL Codice aviso COLFiscale Ente Creditore  RATA UNICA entro il                                                                                                    | area per il pagamento<br>presso il circuito bancario<br>o altri canali abilitati |
| Posteitaliane Sul C/C n.                                                                                                    | Euro                                                                                                    | bollettino postale                                                               |

Per la generazione dell'avviso cartaceo, si raccomanda di:

- Selezionare tra le opzioni di stampa "stampa come immagine"
- Stampare su foglio A4
- Nel caso di pagamento presso un ufficio postale, ritagliare il bollettino postale lungo le linee indicate
- Stampare su carta non riciclata.

Effettuato il pagamento, al rientro nel pannello dei pagamenti di Scuolanext, la situazione risulterà automaticamente aggiornata e sarà disponibile (si veda paragrafo precedente) la Ricevuta Telematica.

#### Annullamento dell'avviso di pagamento

Naturalmente si presuppone che l'utente faccia attenzione in fase di scelta, ma può verificarsi che per errore si richieda l'avviso di pagamento, mentre in realtà si voleva effettuare il pagamento immediato.

In caso di presenza di un avviso di pagamento, per poter passare al *pagamento immediato*, è necessario procedere prima con l'<u>eliminazione</u> dell'avviso di pagamento già presente. Così facendo si scongiurerà l'ipotesi di un indesiderato doppio pagamento.

Ad esempio, se uno dei due genitori procede al pagamento immediato mentre l'altro, inconsapevolmente, si sta recando alla ricevitoria con una copia dell'avviso (stampato in precedenza), l'annullamento dell'avviso blocca, in tempo reale, la possibilità di completare il pagamento. L'annullamento non è possibile se il pagamento è stato effettuato.

#### Aggiorna stato di pagamento

Nel caso in cui, entro le 24 ore dall'avvenuto pagamento, non si dovesse ricevere alcun aggiornamento della situazione del pannello tasse, può essere avviata una istanza di verifica dello stato di pagamento, il programma esegue una ricerca di eventuali RT presenti in archivio, per le quali non ha funzionato, per qualche motivo tecnico, la funzione di aggiornamento automatico dello stato di pagamento. Se la ricerca darà un risultato positivo, la situazione verrà automaticamente corretta.

Nel caso venissero riscontrati problemi nell'aggiornamento dello stato di pagamento, suggeriamo di contattare la segreteria della scuola che provvederà ad inoltrare la segnalazione al servizio di assistenza Argo.

#### Consulta elenco PSP (per avviso di pagamento)

La funzione apre una nuova scheda nel browser, portando l'utente ad una pagina web, predisposta da Agid, dalla quale è scaricabile <u>l'elenco dei canali degli operatori presso cui è possibile presentare un avviso di</u> <u>pagamento</u>. L'elenco è scaricabile in uno dei seguenti formati: XSLX (<u>da noi consigliato</u>, è il foglio elettronico di Microsoft Office, ma il file è accessibile eventualmente attraverso altri programmi, come, ad esempio, Open Office, ), oppure in formato CSV (testo).

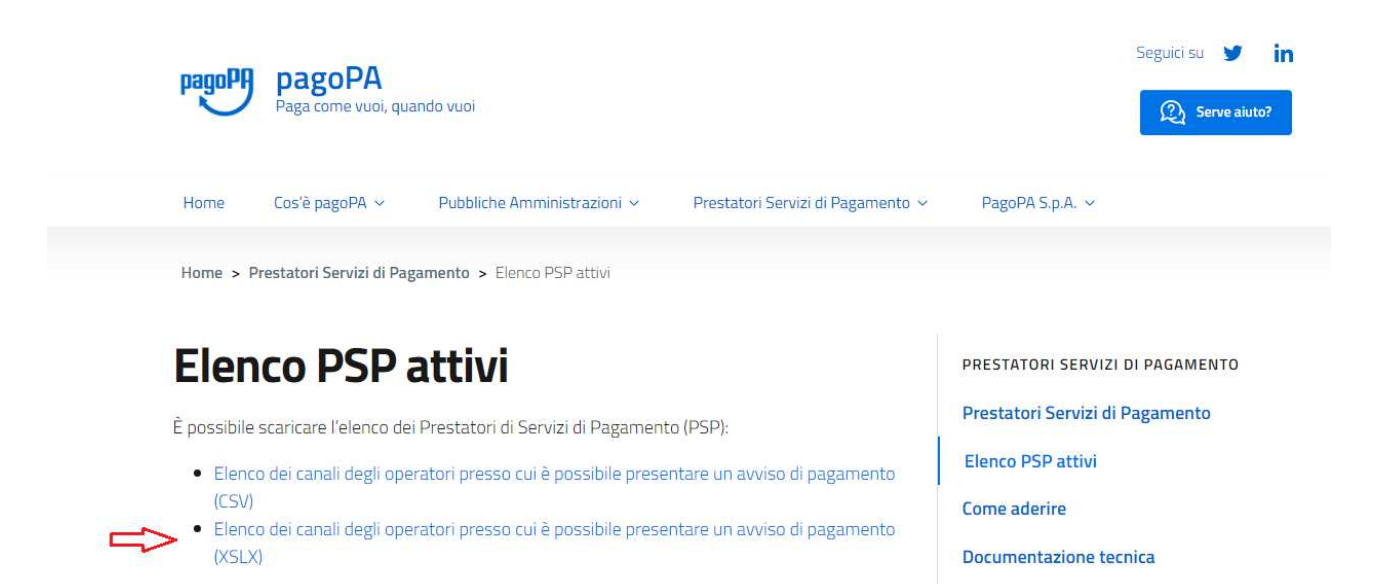